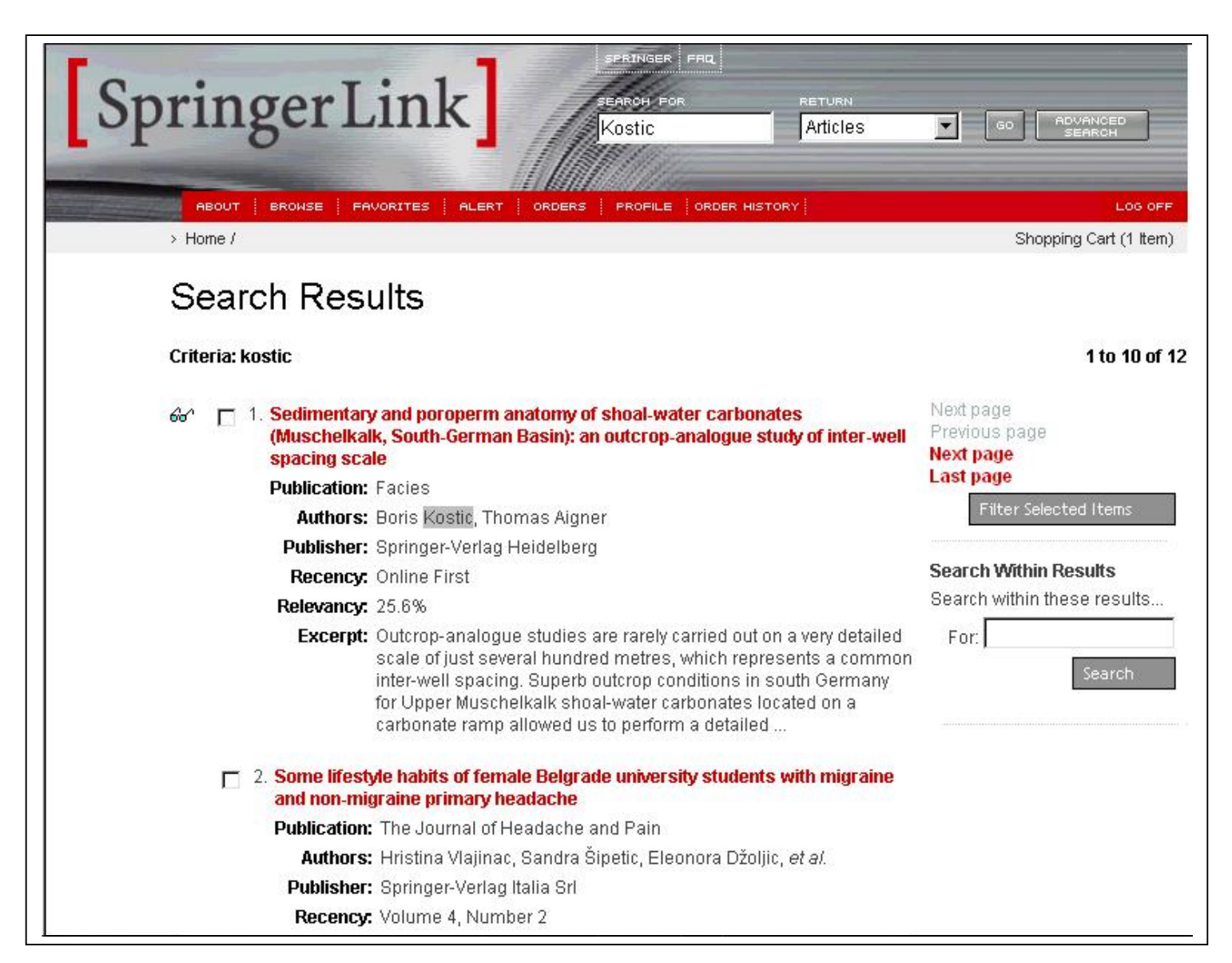

What happens if a user wants to read one of these articles that are not free for him? Title No. 2 of the search list shown on screenshot could be such an example. This article lacks the glasses symbol, which would signal that direct access to the respective full text is possible.

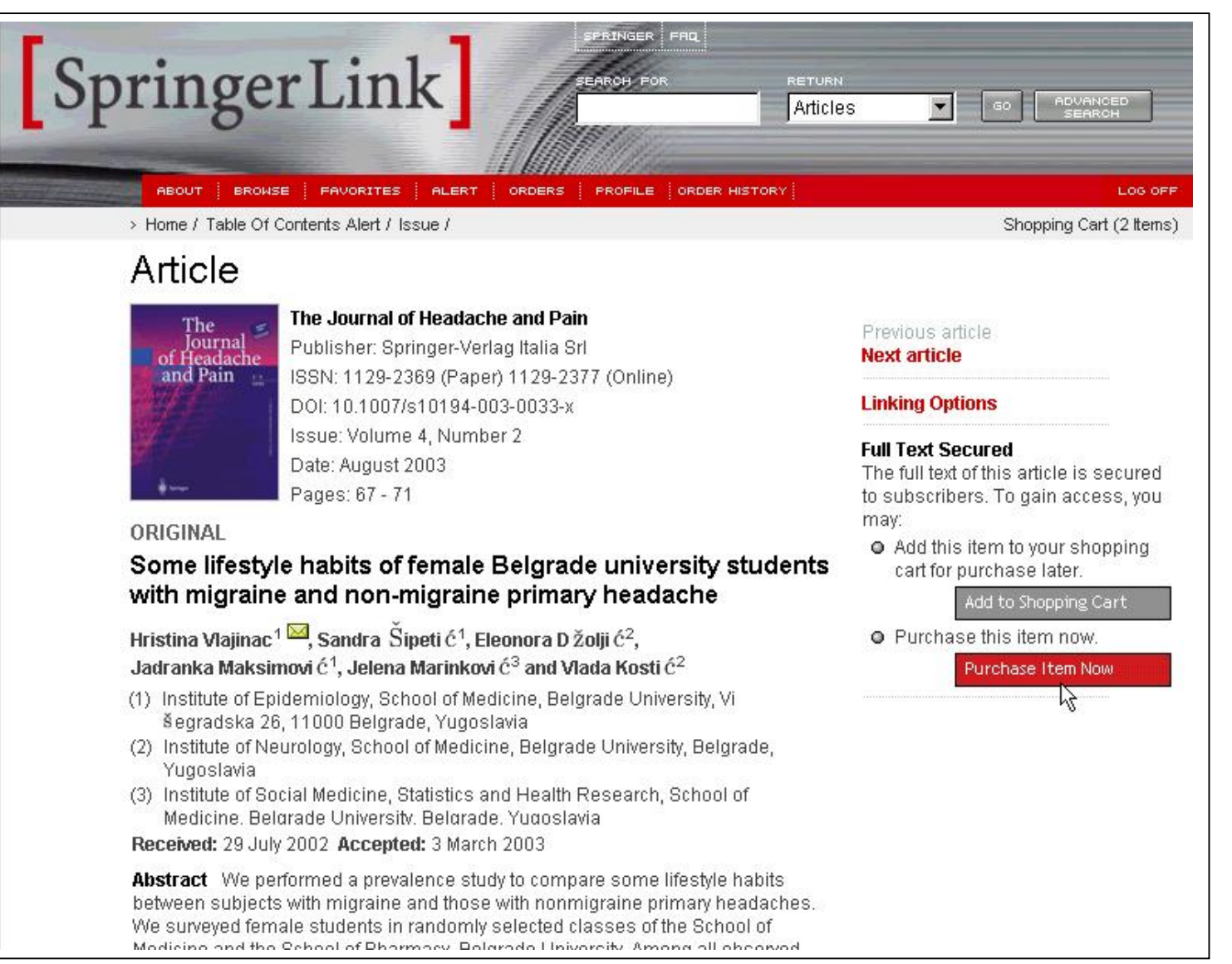

The article is shown with bibliographic data and abstract. The user has now the option to read the full texts by Pay-per-View.

For this purpose, two buttons are shown on the right hand side of the screen:

- 1. Add to Shopping Cart
- 2. Purchase Item Now

When selecting 'Add to Shopping Cart', you can purchase later after selection of additional articles.

When selecting the `Purchase Item Now`button, the next window shows the option of continuing the purchase by usage of a secure connection. The following windows show fields for entering address, VAT and invoice data. Access to full text is granted when the purchase process by credit card is completed.

| SpringerLink                                                                                                    | RETURN<br>Articles GO ADVANCED<br>SEARCH                                                                                      |
|----------------------------------------------------------------------------------------------------|----------------------------------------------------------------------------------------------------|
| ABOUT BROWSE FAVORITES ALERT ORDERS PROFILE ORDER HI                                                                                                    | STORY LOG OFF                                                                                                    |
| > Home /                                                                                                    | Shopping Cart (2 Items)                                                                                                    |
| Secure Payment Server<br>Your secure online transaction is about to begin. Please continue your pubelow.<br>Continue Secure Purchase<br>If you prefer, continue your purchase using a standard connection. | urchase using a secure connection by clicking the link                                                                        |
| For assistance inside the Americas: <mark>springerlink@springer-ny.com</mark> , For ass<br>Springer-Verlag Heidelberg   Tiergartenstr. 17   D-69121 Heidelberg  <br><mark>Copyright Information</mark>     | istance outside the Americas: <mark>springerlink@springer.de</mark><br>Germany   Privacy, Disclaimer, Terms and Conditions, © |

The screenshot shows the window with the option of opening a secure connection.

| SpringerLink FRQ Return                                                                                                    | RN<br>Cles Go Advanced<br>Search |
|----------------------------------------------------------------------------------------------------|----------------------------------|
| ABOUT BROWSE FAVORITES ALERT ORDERS PROFILE ORDER HISTORY                                                                                                    | LOG OFF                          |
| > Home /                                                                                                    | Shopping Cart (3 Items)          |
| Address Information                                                                                                    |                                  |
| <ul> <li>Name: Editor Facies</li> <li>Email: electronicmedia@springer.de</li> <li>Address: Tiergartenstr. 17</li> <li>City: Heidelberg</li> <li>State/Province: Baden-Würt * Postal Code: 69121</li> <li>Country: Germany</li> <li>Required</li> </ul>                                                                                                    | 1                                |
| The address information entered above will be used<br>only to enable shipment of any Print products from<br>their publisher. If you purchase only Online products,<br>you should expect no shipments to arrive at the<br>specified address. This applies in particular to<br>Individual Articles, which are available only Online.<br>Therefore, you should not anticipate the arrival of a<br>Print copy of any Individual Articles purchased. | Continue                         |

The screenshot shows the form for adding address information.

| SpringerLink Server FRQ Return Articles                                                                                                    | GO ADVANCED<br>SEARCH               |
|----------------------------------------------------------------------------------------------------|-------------------------------------|
| ABOUT   BROWSE   PAVORITES   ALERT   ORDERS   PROFILE   ORDER HISTORY                                                                                                    | LOG OFF                             |
| > Home /                                                                                                    | Shopping Cart (3 Items)             |
| VAT Information                                                                                                    |                                     |
| VAT Registration Number:                                                                                                    |                                     |
| You have indicated that you reside in the European Union. If you specify a valid VAT registration number, you will not be charged VAT at the time of this sale. If you do not have a valid VAT registration number, simply leave this field blank and you will be |                                     |
| Cancer Concrust<br>Concrust<br>For assistance inside the Americas: springerlink@springer-ny.com , For assistance outside the Ame                                                                                                    | eand and a springerlink@springer.de |
| Springer-Verlag Heidelberg   Tiergartenstr. 17   D-69121 Heidelberg   Germany   Privacy, Disc<br>Copyright Information                                                                                                    | claimer, Terms and Conditions, ©    |

The screenshot shows the form for adding VAT information.

| Springer Link                                                                                      | SPRINGER FRQ                                                                   | RETURN<br>Articles | <b>-</b> 60     | ADVANCED<br>SEARCH  |
|----------------------------------------------------------------------------------------------------|--------------------------------------------------------------------------------|--------------------|-----------------|---------------------|
| ABOUT   BROWSE   FAVORITES   ALE                                                                   | RT ORDERS PROFILE ORDER HISTOF                                                 | RY                 | Shor            | LOG OFF             |
| Invoice                                                                                            |                                                                                |                    | Chop            | party carr (o nomo) |
| Item                                                                                               |                                                                                | Quantity           | Price           |                     |
| Individual Article<br>Some lifestyle habits of female Belgrad<br>and non-migraine primary headache | e university students with migraine                                            | 1                  | \$35.00 US      |                     |
| Taxes                                                                                              | VAT at 16%                                                                     | 6                  | \$5.60 US       |                     |
|                                                                                                    |                                                                                | Tot                | tal: \$40.60 US |                     |
| Credit Card                                                                                        |                                                                                |                    |                 |                     |
| VISA Married                                                                                       |                                                                                |                    |                 |                     |
| Name on Credit Card: Editor Facies                                                                 | S                                                                              |                    |                 |                     |
| Credit Card Type: Visa                                                                             |                                                                                |                    |                 |                     |
| Credit Card Number:                                                                                | (no dashes or spaces                                                           | ;)                 |                 |                     |
| Expiration Date: 01 💌 / 200                                                                        | 4 💌 (mm/yyyy)                                                                  |                    |                 |                     |
| Security Code: Note: listed or                                                                     | ast group of digits on signature panel<br>n the front of AmEx above cc number) |                    |                 |                     |

The screenshot shows the form for completing invoice information.